## Create company contact

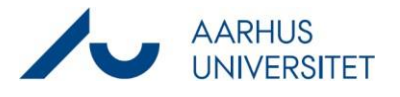

This guide describes how to create a company with or without CVR as a contact in Workzone.

Please note that only Danish companies have a CVR, foreign companies must therefore be set up as the contact type Company (without CVR). Read more about contact types here -> <u>Guidelines for</u> working with contacts and parties.

When a company is created with CVR in Workzone, you can use SmartPost to send documents to the company via Digital Post. Only Danish companies have Digital Post. Workzone ensures that no company contacts are created with the same CVR.

| Phase                   | Explanation                                                                                                    | Navigation      |
|-------------------------|----------------------------------------------------------------------------------------------------|-----------------|
| Create contact          | Open Workzone                                                                                                    |                 |
| Companies (with<br>CVR) | Click Contact -> Companies (with CVR)                                                                                                    | Contact         |
| Import contact          | Click the round arrow in the field <b>ID</b> to import the                                                                                                 | ID *            |
|                         | company's information.                                                                                                    | ÷               |
|                         | You find the arrow on the right side of the ID field.                                                                                                    |                 |
|                         |                                                                                                    |                 |
| Search for contact      | Search for the company's information.                                                                                                    |                 |
|                         | Fill one of the following, then click <b>Search</b> :                                                                                                    | Search          |
|                         | ID = The company's CVR                                                                                                    |                 |
|                         | or                                                                                                    |                 |
|                         | Name = free text field related to company name,                                                                                                    |                 |
|                         | i.e. 'Aarhus University'                                                                                                    |                 |
| Import                  | Check the box for the company you wish to add as                                                                                                    |                 |
| information             | a contact, then click Import selected.                                                                                                    | Import selected |
|                         | After completing this step, the company has been created as a contact and can be added as Party on cases in Workzone.                                      |                 |
|                         | If a company has already been added as a contact,<br>the results list will show the existing contact - thus<br>making sure that no company is added twice. |                 |

| Phase              | Explanation                                                    | Navigation                  |
|--------------------|----------------------------------------------------------------|-----------------------------|
| Check if the       | Open Workzone                                                  | Q                           |
| company without    | Select New Search -> Contact                                   | A⊕<br>New search            |
| CVR already        | Use the free text field and enter keywords, e.g                |                             |
| exists in          | '^Department of*'                                              |                             |
| Workzone           |                                                                |                             |
|                    | If the desired company appears in the search result            |                             |
|                    | in the desired company appears in the search result,           |                             |
|                    | you must note the company's id (iD) and use this as            |                             |
|                    | the party.                                                     |                             |
|                    |                                                                |                             |
|                    | If the desired company does not appear in the                  |                             |
|                    | search results, proceed to the next step.                      |                             |
| Make contact at    | Select Contact -> Company (without CVR)                        |                             |
| a company          |                                                                | Contact                     |
| without CVR        |                                                                | - Contact                   |
| Fill in            | Fill in the information for the company manually.              |                             |
| information        |                                                                | Name 1                      |
|                    | Example of filling in contact information for a                | University of Bergen        |
|                    | department:                                                    | Name 2                      |
|                    |                                                                | Department of Earth Science |
|                    | Name 1 'University of Bergen'                                  | Address 1                   |
|                    |                                                                | Realfagbygget, Allégt. 41   |
|                    | Name 2 'Department of Earth Science'                           | Address 2                   |
|                    |                                                                |                             |
|                    | Address 1 Realfagbygget, Allegt. 41', stated as                | Address 3                   |
|                    | snown on the company's official website.                       |                             |
|                    | Country 'Norway'                                               | Postcode                    |
|                    |                                                                | 5020 Bergen                 |
|                    | <b>Postcode</b> '5020 Bergen' stated as shown on the           |                             |
|                    | company's official website.                                    |                             |
|                    | Before the postcode can be searched, the <b>Country</b>        |                             |
|                    | field must be filled in.                                       |                             |
|                    | If the desired postcode does not appear in the                 |                             |
|                    | dropdown list, HR DD must be informed via                      |                             |
|                    | Serviceportalen. After which the postal code will be           |                             |
|                    | created.                                                       |                             |
|                    |                                                                |                             |
| Save contact       | When the contact information is filled in, press <b>Save</b> . | R                           |
|                    | ine contact will now automatically be assigned an              | Saura                       |
|                    | טו.                                                            | Save                        |
| Associate the      | The contact can now be associated as a party to a              | 0                           |
| contact as a party | case or to a document.                                         | <u></u> (0'                 |
|                    |                                                                |                             |
|                    |                                                                |                             |